# Port Range Forwarding auf dem CVR100W VPN-Router

### Ziel

Port Forwarding wird verwendet, um über das Internet gesendete Pakete umzuleiten. Diese Funktion ist nützlich, da Pakete über klare Pfade zum beabsichtigten Ziel verfügen. Die Weiterleitung über Port-Bereich wird zum Öffnen eines Bereichs von Ports verwendet. Die Weiterleitung über Port-Bereiche gilt ebenfalls als statische Port-Weiterleitung. Statische Port-Weiterleitung kann Sicherheitsrisiken erhöhen, da die konfigurierten Ports immer offen sind.

In diesem Artikel wird erläutert, wie die Port-Bereich-Weiterleitung auf dem CVR100W VPN-Router konfiguriert wird.

Informationen zum Konfigurieren der Weiterleitung über einen einzelnen Port finden Sie im Artikel *Single Port Forwarding auf dem CVR100W VPN Router*. Informationen zum Konfigurieren des Port-Bereich-Triggering finden Sie im Artikel *Port Range Triggering auf dem CVR100W VPN-Router*.

## Anwendbares Gerät

·CVR100W VPN-Router

### Softwareversion

·1.0.1.19

## Konfiguration der Weiterleitung über Port-Bereich

Schritt 1: Melden Sie sich beim Webkonfigurationsprogramm an, und wählen Sie **Firewall > Port Range Forwarding aus**. Die Seite *"Port Range Forwarding*" (Weiterleitung über Port-Bereich) wird geöffnet:

| Port Range Forwarding Rules Table |                     |     |     |          |            |        |  |  |
|-----------------------------------|---------------------|-----|-----|----------|------------|--------|--|--|
| Service Name                      | Start Port End Port |     |     | Protocol | IP Address | Enable |  |  |
|                                   |                     | TCP |     |          |            |        |  |  |
|                                   |                     |     | TCP |          |            |        |  |  |
|                                   |                     |     | TCP | •        |            |        |  |  |
|                                   |                     |     | TCP | •        |            |        |  |  |
|                                   |                     |     | TCP | -        |            |        |  |  |

Schritt 2: Geben Sie im Feld Dienstname einen Namen ein, um den Dienst zu identifizieren.

Schritt 3: Geben Sie im Feld Start den Port ein, der mit dem Port beginnt, der weitergeleitet werden soll.

| Port Range Forwarding Rules Table |            |                 |          |          |            |        |  |  |
|-----------------------------------|------------|-----------------|----------|----------|------------|--------|--|--|
| Service Name                      | Start Port | End Port<br>210 | Protocol |          | IP Address | Enable |  |  |
| MMS                               | 200        |                 | TCP      | <b>*</b> |            |        |  |  |
|                                   |            |                 | TCP      | ~        |            |        |  |  |
|                                   |            |                 | TCP      | ~        |            |        |  |  |
|                                   |            |                 | TCP      | ~        |            |        |  |  |

Schritt 4: Geben Sie im Feld "End" (Ende) den Port ein, der den Port-Bereich für die Weiterleitung beendet.

Schritt 5: Wählen Sie aus der Dropdown-Liste Protocol (Protokoll) das Transportprotokoll aus, das vom Dienst verwendet wird.

•TCP - Diese Option verwendet Transmission Control Protocol (TCP). TCP ist ein Transportprotokoll, das Zuverlässigkeit über Geschwindigkeit bietet.

·UDP: Diese Option verwendet User Datagram Protocol (UDP). UDP ist ein Transportprotokoll, das Geschwindigkeit über vollständige Zuverlässigkeit bietet.

•TCP und UDP: Diese Option verwendet TCP und UDP.

| Port Range Forwar | ding Rules Table | 9        |     |          |              |        |
|-------------------|------------------|----------|-----|----------|--------------|--------|
| Service Name      | Start Port       | End Port |     | Protocol | IP Address   | Enable |
| MMS               | 200              | 210      | TCP | ~        | 192.168.1.77 |        |
|                   |                  |          | TCP | ~        |              |        |
|                   |                  |          | TCP | ~        |              |        |
|                   |                  |          | TCP | ~        |              |        |

Schritt 6: Geben Sie im Feld IP Address (IP-Adresse) die IP-Adresse des Hosts ein, der den IP-Datenverkehr empfängt. Dies ist der Datenverkehr, der an den Router weitergeleitet wurde.

Schritt 7: Aktivieren Sie Aktivieren, um die konfigurierte Regel zu aktivieren.

Schritt 8: Klicken Sie auf Speichern.